附件 2: 校园网络使用方法

# 用户上网使用手册(学生)

### 第一章:账号

1.1 登录账号。账号分为两类:校园网账号和运营商账号。

1.2校园网账号。用户上网账号为校内统一身份认证平台中本人已实名认证的学号,密码为校内统一身份认证平台(即智慧校园"服务大厅")本人所对应密码。

1.3运营商账号。学校各个运营商的营业厅提供,别称 宽带账号密码。

1.4 学生用户想要使用运营商提供的宽带服务,则需要将申请到的运营商账号并绑定到校园网账号上。(绑定查看2.3 步骤)

#### 第二章:上网环境

#### 2.1 教室

2.1.2 无线

用户可使用具备 WiFi 功能的手机、平板/笔记本电脑, 搜索并加入热点名称为"YZNU"的无线网络即可。支持 WiFi 6 协议(802.11ax)的设备将能带来最佳使用体验。

#### 2.2 寝室

2.2.1 有线

计算机通过网线接入墙上新建有线无线一体 AP 面板使 用校园网。

2.2.2 无线

用户可使用具备 WiFi 功能的手机、平板/笔记本电脑, 搜索并加入热点名称为"YZNU"的无线网络即可。支持 WiFi 6 协议(802.11ax)的设备将能带来最佳使用体验。

#### 第三章:上网流程

**3.1 上网认证。**接入网络后,可打开任意浏览器访问任 意网页(如长江师范学院)或者在浏览器输入

https://www.yznu.edu.cn 即可弹出认证页面,用户需要在认证 网页界面中,输入账号及密码完成上网身份验证,即可上 网,具体如下。

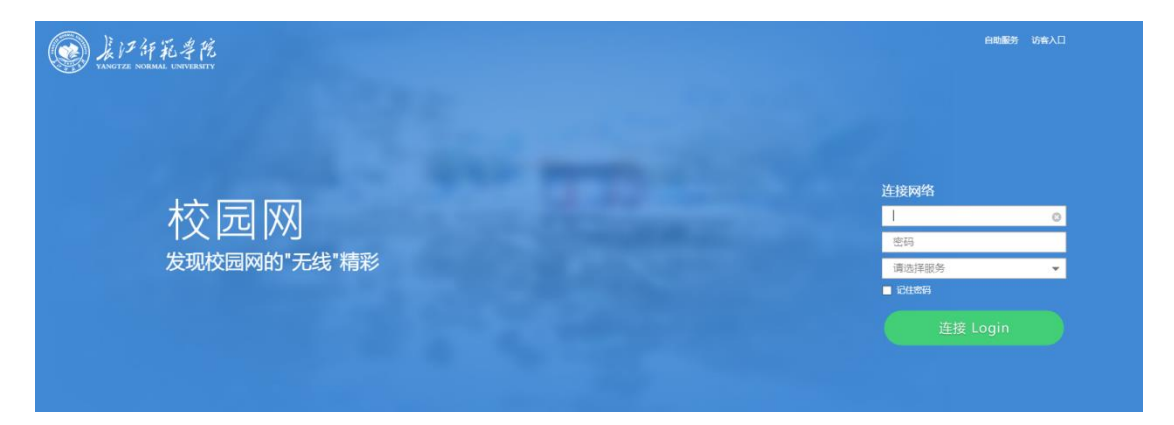

3.2 输入账号、密码,并选择相应服务,如购买宽带账 号为移动则选择:中国移动,仅访问校内网络则选择:校 园网络。

| 络        |   |
|----------|---|
|          | 0 |
|          |   |
| 服务       | - |
| 码        |   |
| 连接 Login |   |
|          |   |

3.3 认证跳转。第一次选择运营商网络需要绑定运营商 宽带账号密码方可认证成功,并获取外网服务,后续认证 只需要输入学号和密码即可。

|      | 连接网络                |   |
|------|---------------------|---|
| 学号   | 5 .7                | 0 |
| 密码   |                     | 0 |
| 宽带账号 | 187                 |   |
|      |                     |   |
|      | 中国移动                | • |
|      | □ 记住密码              |   |
|      | 连接 Login            |   |
|      | ● (第一部会報会報会対応的)合置際( |   |

3.4 点击登录后会跳转到认证成功界面

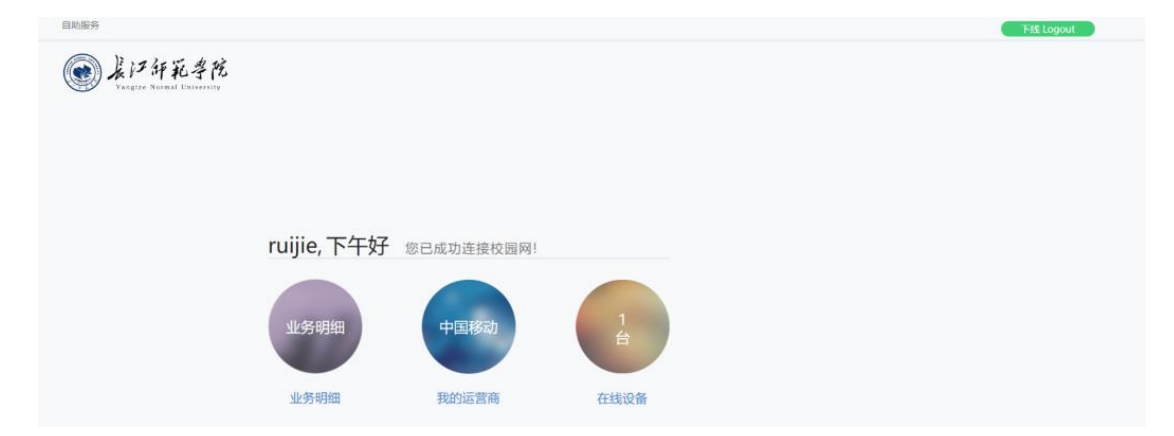

按以上步骤后即可上网。

3.5 如果出现下面提示,则是运营商 radius 认证返回 信息,需要运营商营业厅查看。

| 连接网络                                                                                                    |   |
|----------------------------------------------------------------------------------------------------|---|
| 1 0                                                                                                    | 0 |
|                                                                                                    | 0 |
| 17: 2                                                                                                    |   |
|                                                                                                    |   |
| 中国移动                                                                                                    | • |
| □ 记住密码                                                                                                    |   |
| 连接 Login                                                                                                    |   |
| <ul> <li>运营商用户认证失败!失败原因<br/>[109026012]109020105]The suis deregistered or the password<br/>incorrect!</li> </ul> |   |

### 第四章:自助服务

**4.1 自助服务。**进入自助服务(自助服务无需认证也可 进行访问)

地址: http://xywzz.yznu.edu.cn:8080

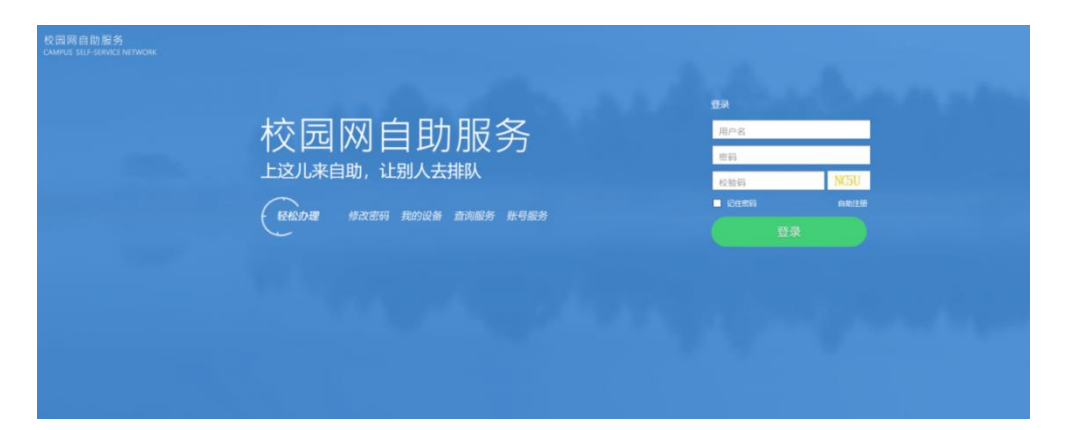

### 4.2 服务登录。输入账号密码和验证码点击登陆即可

|                                  |                                                              | 点击【注销统   | 一身份认证】           | 退出 |
|----------------------------------|--------------------------------------------------------------|----------|------------------|----|
| 校园网自助服务<br>CAMPUS SELF-SERVICE N | ETWORK                                                       |          |                  |    |
|                                  | 中午好。                                                         | 青享受课后时光吧 |                  |    |
|                                  | R                                                            |          | ۸                |    |
| 3262,222                         | 1999<br>1997<br>1997<br>1997<br>1997<br>1997<br>1997<br>1997 | M9441급/명 | 1998-1777 (2019) |    |
|                                  |                                                              |          |                  |    |
|                                  |                                                              |          |                  |    |
|                                  |                                                              |          |                  |    |

4.3 绑定运营商账号/解绑运营商账号

(注意: 绑定运营商账号时, 会到运营商服务器校验 运营商宽带账号密码是否正确, 如不正确则无法绑定成功 且会有相应提示)

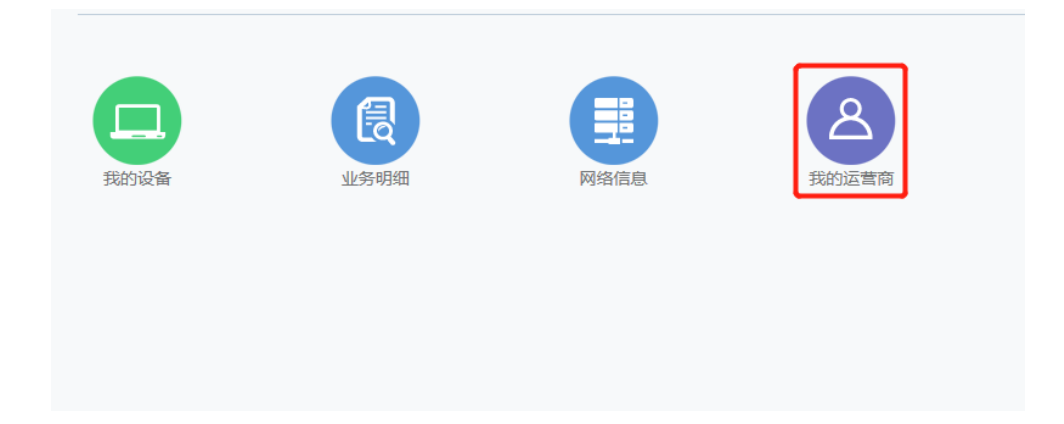

| 我的运营商        | Ī     |       |         |      |
|--------------|-------|-------|---------|------|
| 基本信息<br>用户名: |       | 用户姓名: |         |      |
| 运营商帐号绑定      | È     |       |         |      |
| 运营商名称        | 运营商账号 | 运营商密码 | 运营商密码确认 | 操作   |
| 中国移动         | 1     | ***** | *****   | 解绑修改 |
| 中国电信         |       |       |         | 绑定   |
| 中国联通         |       |       |         | 绑定   |
|              |       |       |         |      |
|              |       |       |         |      |
|              |       |       |         |      |

4.4 无感知设置。下线和取消无感知

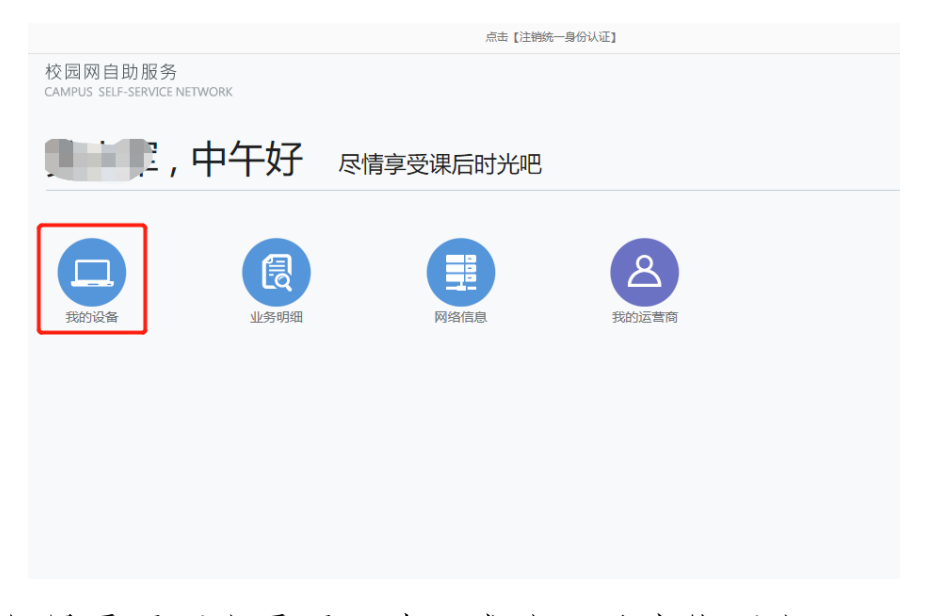

如果需要下线需要取消无感认证后才能下线。

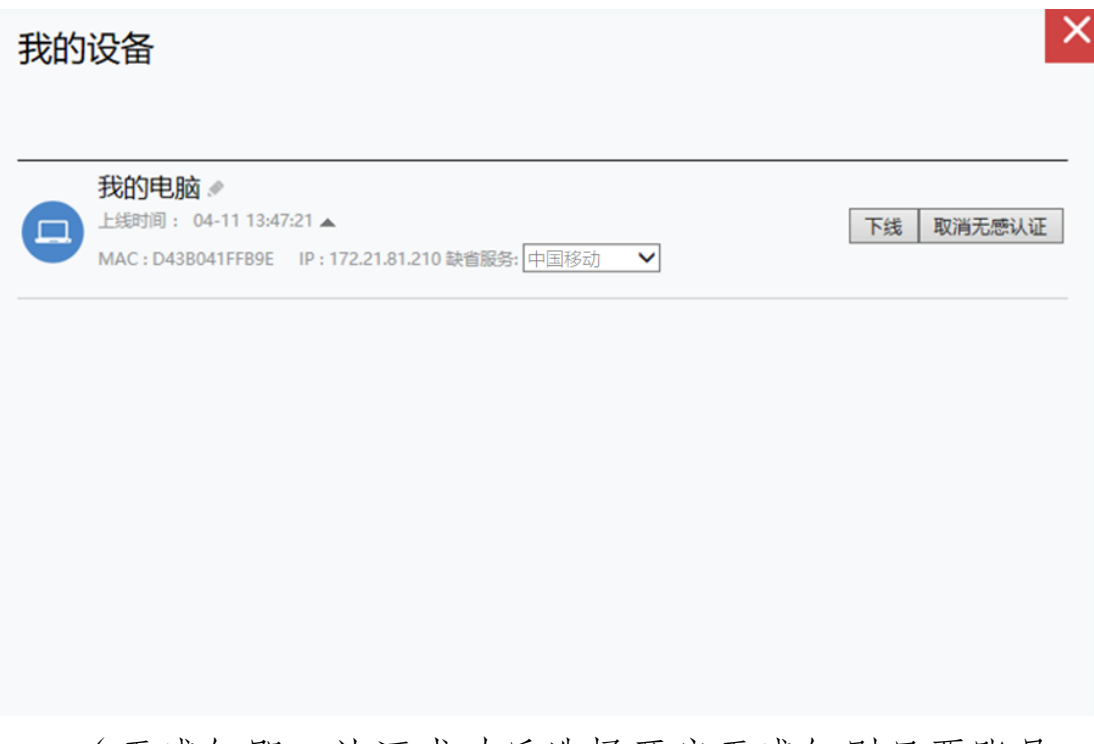

(无感知即:认证成功后选择开启无感知则只要账号 不欠费就不用再次认证)

## 4.5 账号上网详情

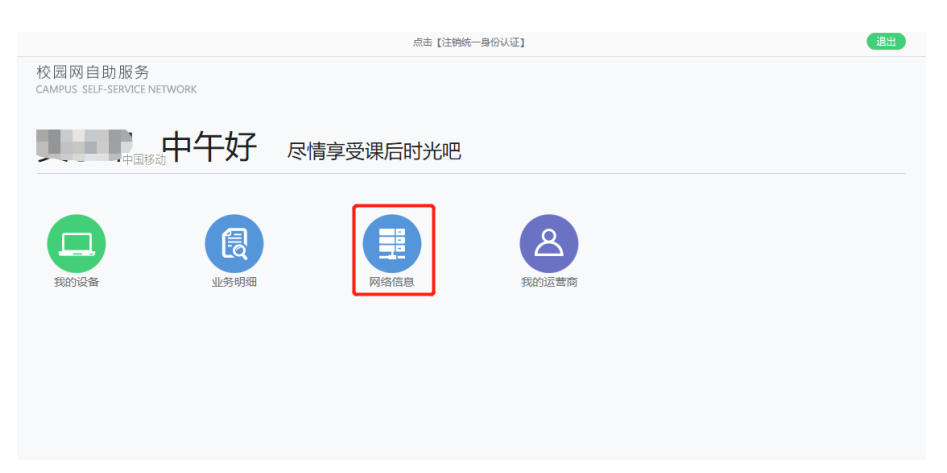

| <b>业务明细</b><br>上网明细     |                         |                   |            |              |                      |
|-------------------------|-------------------------|-------------------|------------|--------------|----------------------|
| 上线时间 2022-04-11         | 00:00:00 置 下线即          | 寸间 2022-04-11 23: | 59:59 📆    |              | 查询                   |
| 共4条记录,当前显示第             | 1 到第 4 条记录              | 1                 | 中 中 中 一 当前 | 为第 1 /1页 ➡Ga | 每页 10 🗸 条            |
| 上线时间                    | 下线时间                    | 用户IPv4            | 在线时长       | 网关策略名        | 服务                   |
| 2022-04-11 13:47:<br>21 | 2022-04-11 13:51:<br>49 | 172.21.81.210     | 0时4分28秒    | lt_20971520  | chinaUnicom          |
| 2022-04-11 13:47:<br>07 | 2022-04-11 13:47:<br>14 | 172.21.81.210     | 0时0分7秒     | xy1m         | educationNetw<br>ork |
| 2022-04-11 11:05:<br>44 | 2022-04-11 11:51:<br>21 | 172.21.81.210     | 0时45分37秒   | xy1m         | educationNetw<br>ork |
| 2022-04-11 09:43:<br>33 | 2022-04-11 11:05:<br>44 | 172.17.93.105     | 1时22分11秒   | xy1m         | educationNetw<br>ork |